IPv6 の停止方法 (Windows 11.Mac OS の例)

## Windows11

```
設定 \rightarrow ネットワークとインターネット \rightarrow ネットワークの詳細設定
Settings \rightarrow Network & Internet \rightarrow Advanced network settings
```

| $\leftarrow$ | 設定              |                                                                                                    | - 🗆 X                                   |
|--------------|-----------------|----------------------------------------------------------------------------------------------------|-----------------------------------------|
|              |                 | ネットワークとインターネット                                                                                                    |                                         |
| 設定           | Cの検索 Q          | 1-サネット<br>・ 査徳済み             ・ 査徳済み             ・ 査徳方子             ・ 査徳方子             ・ オットワーク            1         1         1         1         1         1         1         1         1         1         1         1         1         1         1         1         1         1         1         1         1         1         1         1         1         1         1         1         1         1         1         1         1         1         1         1         1         1         1         1         1         1         1         1 <th1< th="">         1         1         1         1         1         1         1         1         1         1         1         1         1         1         1         1         1         1         1         1         1         1         1         1         1         1         <th1< th="">         1         1         1         1         1         1         1         1         1         1         1         1         1         1         1         1         1         1         1         1         1         1         1         1         1         <th1< th=""> <th1<< th=""><th>び <b>データ使用状況</b><br/>69.29 GB、過去 30 日間 &gt;</th></th1<<></th1<></th1<></th1<> | び <b>データ使用状況</b><br>69.29 GB、過去 30 日間 > |
|              | システム            |                                                                                                    |                                         |
| ₿            | Bluetooth とデバイス |                                                                                                    | >                                       |
| •            | ネットワークとインターネット  | 24 認証、IP 設定と UNS 設定、 促重制課 金皮統                                                                                                    |                                         |
| /            | 個人用設定           | <ul> <li>VPN<br/>追加、接続、管理</li> </ul>                                                                                                    | >                                       |
|              | アプリ             |                                                                                                    |                                         |
| :            | アカウント           | <ul> <li>プロキシ</li> <li>Wi-Fi およびイーサネット接続向けプロキシ サーバー</li> </ul>                                                                                                    | >                                       |
| Ъ            | 時刻と言語           | rt dan Uran f                                                                                                    |                                         |
| •2           | ゲーム             | ディ ドルアップ<br>ダイヤルアップ インターネット接続をセットアップ                                                                                                    | >                                       |
| X            | アクセシビリティ        | ロ ネットワークの詳細設定                                                                                                    |                                         |
| $\square$    | プライバシーとセキュリティ   | 孝 すべてのネットワーク アダプターを表示、ネットワークのリセット                                                                                                    | >                                       |
| 3            | Windows Update  |                                                                                                    |                                         |

#### 現在使用中のネットワークを選び、アダプターオプション の 編集 を押す

Choose your using network, and click "edit"

ネットワークとインターネット > ネットワークの詳細設定

| ネットワーク アダプター                                      |         |  |  |  |
|---------------------------------------------------|---------|--|--|--|
|                                                   | 無効にするへ  |  |  |  |
| メディアの状態:<br>送信バイト数:<br>受信バイト数:<br>リンク速度:<br>継続時間: |         |  |  |  |
| このアダプターの名前を変更                                     | 名前を変更する |  |  |  |
| 追加のプロパティを表示                                       | >       |  |  |  |
| その他のアダプター オプション                                   | 編集      |  |  |  |

# インターネットプロトコルバージョン 6(TCP/IPv6) のチェックを外す

Untick "Internet protocol version 6"

| 1-サネットのプロパティ ×                                                                                                    |
|----------------------------------------------------------------------------------------------------|
| ネットワーク                                                                                                    |
| 接続の方法:                                                                                                    |
| Intel(R) Ethernet Connection (17) I219-LM                                                                                                    |
| 構成(C)<br>この接続は次の項目を使用します(O):                                                                                                    |
| ✓       Microsoft ネットワーク用クライアント         ✓       ✓         ✓       ✓         ✓       ✓         ✓       ✓         ✓       ✓         ✓       ✓         ✓       ✓         ✓       ✓         ✓       ✓         ✓       ✓         ✓       ✓         ✓       ✓         ✓       ✓         ✓       ✓         ✓       ✓         ✓       ✓         ✓       ✓         ✓       ✓         ✓       ✓         ✓       ✓         ✓       ✓         ✓       ✓         ✓       ✓         ✓       ✓         ✓       ✓         ✓       ✓         ✓       ✓         ✓       ✓         ✓       ✓         ✓       ✓         ✓       ✓         ✓       ✓         ✓       ✓         ✓       ✓         ✓       ✓         ✓       ✓         ✓       ✓ |
| OK キャンセル                                                                                                    |

#### システム設定 から ネットワーク を選択

Launch "System Settings", Clock "Network"

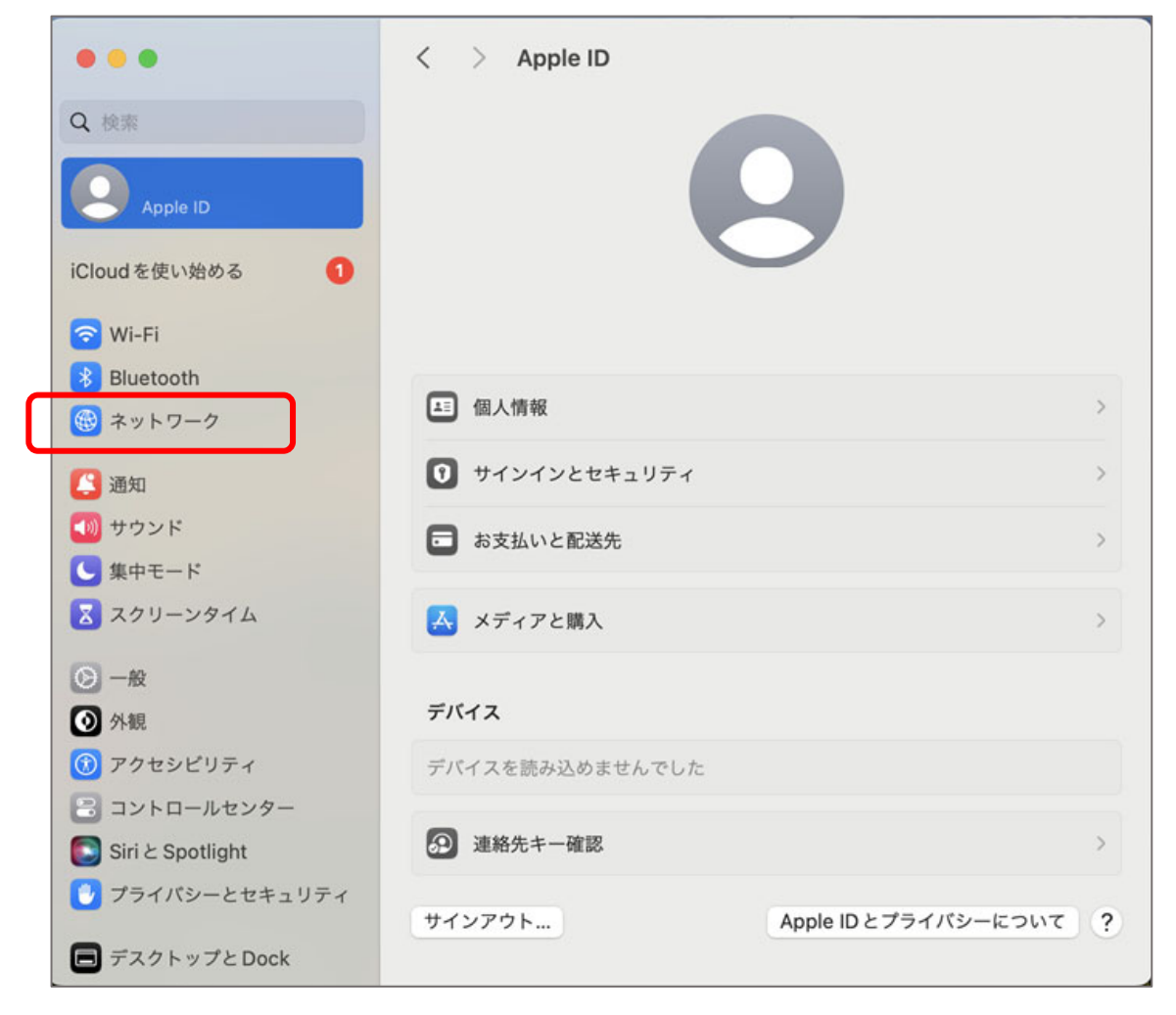

#### 今使っているネットワークの 詳細 を開く

Click "Datails" button of your using network.

| •••             | < > Wi-Fi        |                                             |
|-----------------|------------------|---------------------------------------------|
| Q 検索            | 🛜 Wi-Fi          |                                             |
| Apple ID        | mm2020<br>● 接続済み | 읍 중 詳細                                      |
| iCloud を使い始める 1 |                  |                                             |
| ᅙ Wi-Fi         | 接続したことのあるネットワーク  |                                             |
| 🔧 Bluetooth     | ✓ mm2020         | ≜ 중 …                                       |
| 🛞 ネットワーク        |                  |                                             |
| 🔼 通知            | ほかのネットワーク        | $\hat{\varphi}_{1,\hat{v}}^{i_{ \hat{v} }}$ |

### TCP/IP を選択する

Click "TCP/IP"

| <ul> <li>mm2020</li> <li>接続済み</li> </ul> | このネットワークに自動的に接続                              |
|------------------------------------------|----------------------------------------------|
| TCP/IP                                   | <b>省データモード</b>                               |
| DNS                                      | 省データモードを使用すると、選択された特定のWi-FiネットワークでのMacの      |
| WINS                                     | データ使用量を節約することができます。                          |
| 802.1X                                   | IPアドレスのトラッキングを制限                             |
| プロキシ                                     | "メール"と Safari であなたの IP アドレスを脱知のトラッカーに対して非公開に |
| ハードウェア                                   | することで、IP アドレスのトラッキングを制限します。                  |
|                                          | IP アドレス<br>ルーター                              |
|                                          |                                              |

## IPv6を構成 を リンクローカルのみ に変更する

Select Configure IPv6 to "link-local only"

| 중 mm2020<br>● 接続済み | IPv4の構成                | DHCP サーバを使用 💲 |
|--------------------|------------------------|---------------|
| ТСР/ІР             | IPアドレス                 |               |
| DNS                | サブネットマスク               |               |
| 802.1X             | ルーター                   |               |
| プロキシ<br>ハードウェア     | DHCPU-Z                | DHCPリースを更新    |
|                    | DHCP クライアント ID (必要な場合) | DHCPクライアントID  |
|                    | IPv6 を構成               | ✓ 自動          |
|                    | ルーター                   | 手動 リンクローカル    |
|                    | このネットワーク設定を削除          | キャンセル OK      |